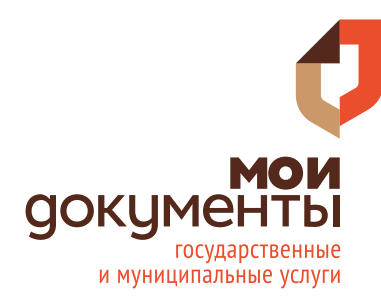

ПРЕДОСТАВЛЕНИЕ СВЕДЕНИЙ ИЗ ЕГРН В ВИДЕ ВЫПИСКИ ОБ ОСНОВНЫХ ХАРАКТЕРИСТИКАХ И ЗАРЕГИСТРИРОВАННЫХ ПРАВАХ НА ОБЪЕКТ НЕДВИЖИМОСТИ ЧЕРЕЗ ПОРТАЛ РОСРЕЕСТРА

МКУ «МФЦ город Ростов-на-Дону»

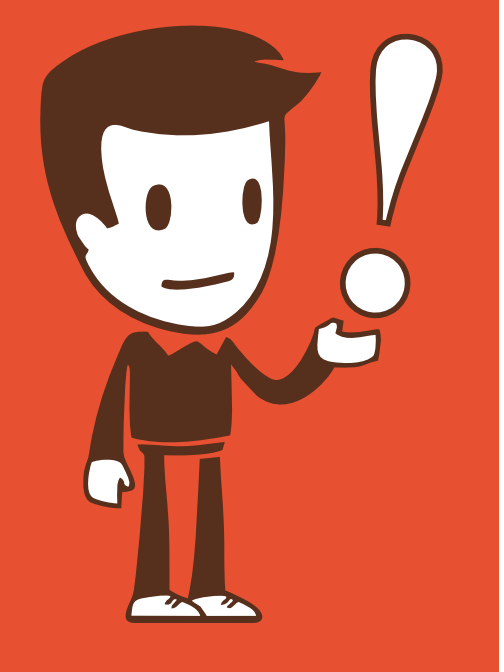

# Через любой поисковик зайдите на портал электронных услуг Росреестра.

| росреестр                                                         | $\times$ | Найти |
|-------------------------------------------------------------------|----------|-------|
| «Росреестр»— служба государственной регистрации<br>rosreestr.ru 🔮 |          |       |
| росреестр                                                         |          |       |
| росреестр официальный сайт                                        |          |       |
| росреестр справочная информация по объектам недвижимости онлайн   |          |       |
| росреестр онлайн                                                  |          |       |
| росреестр онлайн сведения об объектах недвижимости                |          |       |
| росреестр ростов-на-дону официальный сайт                         |          |       |
| росреестр ростовской области официальный сайт                     |          |       |
| росреестр.ру                                                      |          |       |
| росреестр по ростовской области официальный сайт                  |          |       |

На портале Росреестра в разделе «Электронные услуги и сервисы» выберите «Получение сведений из ЕГРН».

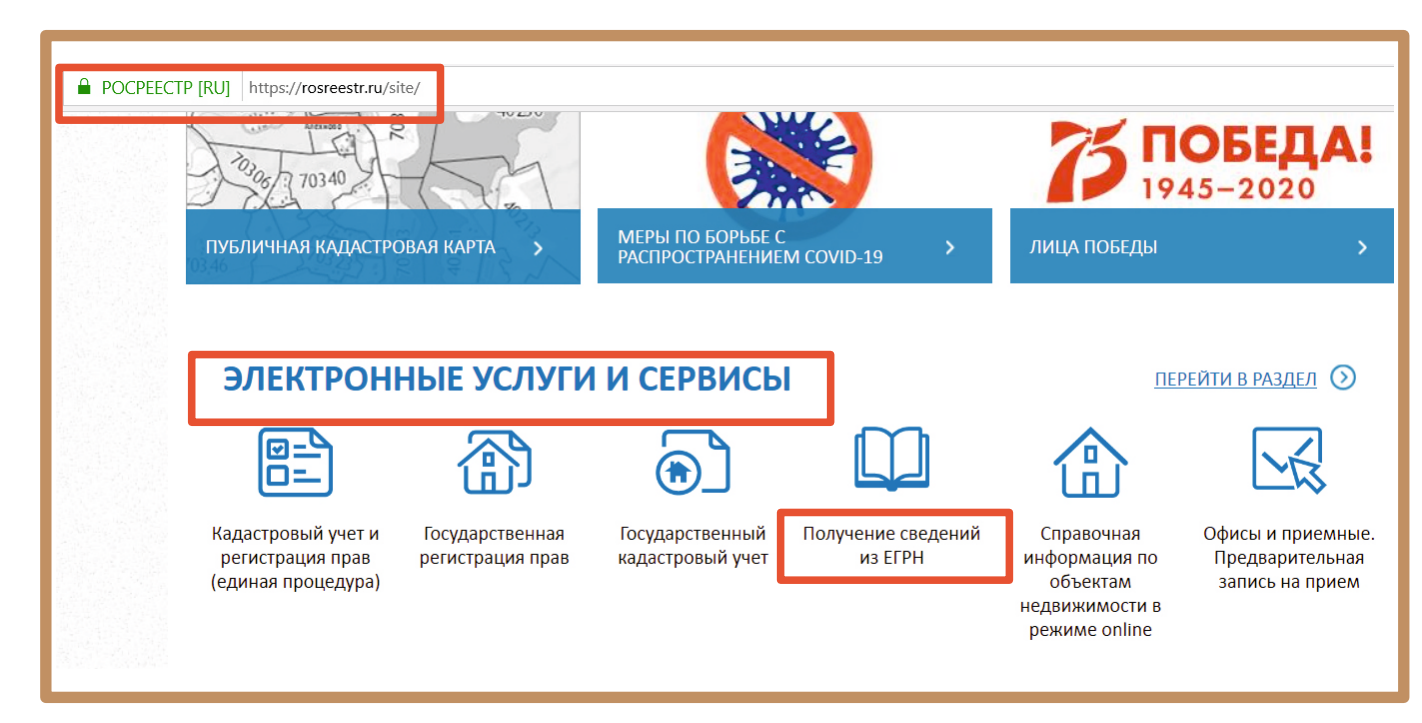

Выберите «Получить выписку из ЕГРН об основных характеристиках и зарегистрированных правах на объект недвижимости».

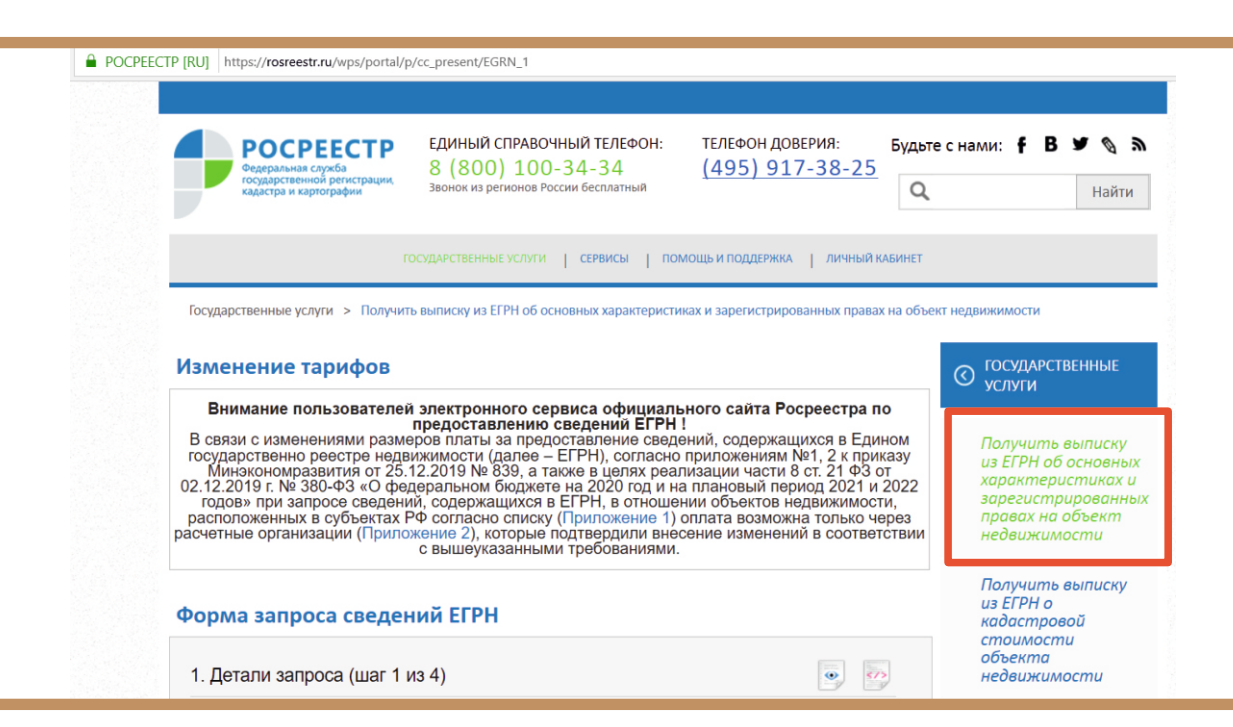

| Заполните форму сведений |
|--------------------------|
| об объекте недвижимости. |

- Выберите вид объекта.
- Из выпадающего списка необходимо выбрать вид объекта:
- -здание
- -земельный участок
- -объект незавершенного строительства
- -помещение
- -сооружение

Обязательно должен быть заполнен Адрес объекта. Кадастровый (или условный) номер указывается при наличии.

| Форма запроса свед                   | дений ЕГРН                                                                                                    |
|--------------------------------------|----------------------------------------------------------------------------------------------------|
| 1. Детали запроса (шаг               | 1 из 4)                                                                                                    |
| Поля, отмеченные знаком 🕕 обязательн | ы для заполнения                                                                                                    |
| Прошу предоставить:                  |                                                                                                    |
|                                      |                                                                                                    |
| Выписку из ЕГРН об основных хар      | актеристиках и зарегистрированных правах на объект недвижимости                                                                                                    |
|                                      |                                                                                                    |
| Ha offerst Hannumerer                |                                                                                                    |
| на объект недвижимости:              |                                                                                                    |
|                                      |                                                                                                    |
| Тип объекта: 👔 Ква                   | ртира                                                                                                    |
| Кадастровый номер:                   |                                                                                                    |
| Условный номер:                      |                                                                                                    |
| Обязательно должен быть заполнен А   | Адрес объекта. Кадастровый (или условный) номер указывается при наличии.                                                                                                    |
| Расположенный по адресу:             | U Contraction of the second second seco |
| Регион: 👔                            | Выберите т                                                                                                    |
| Район: 👔                             | Выберите                                                                                                    |
| Населенный пункт:                    | Выберите т                                                                                                    |
| Улица:                               | Улица т                                                                                                    |
|                                      | Дом                                                                                                    |
|                                      | Строение                                                                                                    |
|                                      | Konne                                                                                                    |
|                                      |                                                                                                    |
| (1)                                  | квартира                                                                                                    |
| Иное.                                |                                                                                                    |

# Выберите форму предоставления и способ получения сведений.

Из выпадающего списка выберите способ получения сведений: -в виде ссылки на электронный документ (укажите адрес электронной почты); -в виде бумажного документа почтовым отправлением ( укажите почтовый адрес ). Введите текст с картинки и перейдите к заполнению сведений о заявителе».

|      | <ul> <li>(т) Квартира • 1</li> <li>Иное:</li> </ul>                       |      |
|------|---------------------------------------------------------------------------|------|
|      | Иное описание местоположения:                                             |      |
| - Cn | особ предоставления сведений:<br>В виде: ① Ссылки на электронный документ | × •) |
|      | Адрес электронной<br>почты: О Бумажного документа почтовым отправлением   |      |
|      | 10641                                                                     |      |

|                                                                                                    | кадастровой<br>стоимости                                                          |
|----------------------------------------------------------------------------------------------------|-----------------------------------------------------------------------------------|
| 2. Сведения о заявителе или его представителе (шаг 2 из 4) 💿 💽                                           | объекта<br>недвижимости                                                           |
| Паол, опеченные знаком 🛞 обязательны для запалнения<br>Заявитель                                         | Получить выписку<br>из ЕГРН о правах                                              |
| Вид заявителя: () Физическое лицо • • )<br>Китепроиз заявителя: () Имое лицо • • )                       | отдельного лица на<br>имевшиеся<br>(имеющиеся) у него<br>объекты                  |
| Фамилия: () Указонте фамилию заявителя                                                                   | недвижимости                                                                      |
| Има: 0 Указанте имя заявителя<br>Отчество: Указанте отчество заявителя                                   | Получить выписку<br>из ЕГРН о переходе<br>прав на объект                          |
| СНИЛС: Стинство и СНИЛС необходико унахинать при напичаи                                                 | недвижимости                                                                      |
| Вид документа: () Паспорт гражданика Российской Федерации +<br>Серия: Номер: () Ком пъллан:              | получить выписку<br>из ЕГРН о<br>содержании<br>правоустанавливающих<br>документов |
| Дата выдачи документа: () Ад мак тит                                                                     | Получить                                                                          |
| Tenedov:<br>Адрес электронной<br>norematic) 123466@mail.ru<br>norematic)                                 | территории из<br>ЕГРН                                                             |
| Обратили ексанска, указан обраг алектронной понты,<br>сееденный Ваки на переок шаке<br>-> Понтовый адрес | Запрос<br>посредством                                                             |
| <ul> <li>Представитель заявителя</li> </ul>                                                              | доступа к ФГИС<br>ЕГРН                                                            |

### Заполните сведения о заявителе.

- Из выпадающего списка
- выберите вид заявителя:
- -физическое лицо.
- Выберите категорию заявителя:
- -правообладатель;
- -иное лицо.

Рекомендовано заполнить все поля. Поля, отмеченные «!» обязательны для заполнения.

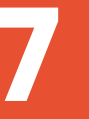

Проверьте введённые данные и отправьте запрос.

| Форма запроса св                     | едений ЕГРН                                                                                       | кадастровой<br>стоимости                |
|--------------------------------------|---------------------------------------------------------------------------------------------------|-----------------------------------------|
| 4. Проверка введённ                  | ых данных (шаг 4 из 4) 💿 🧑                                                                        | объекта<br>недвижимости                 |
| Поля, отмеченные знаком (т), обязате | альны для заполнения                                                                              | Получить выписку                        |
|                                      |                                                                                                   | из EI PH о правах<br>отдельного лица на |
|                                      |                                                                                                   | имевшиеся<br>(имеющиеся) у него         |
| Прошу предоставить:                  | Выписку о зарегистрированных правах на объект недвижимости,<br>содержащей общедоступные сведения. | объекты<br>недвижимости                 |
| В виде:                              | Ссылка на электронный документ ( 😡 🛛 )                                                            | Полицить выписки                        |
|                                      |                                                                                                   | из ЕГРН о переходе                      |
| У Информация о запрошенн             | юм объекте                                                                                        | недвижимости                            |
| Тип объекта:                         |                                                                                                   | <b>G</b>                                |
| Адрес:                               |                                                                                                   | из ЕГРН о                               |
|                                      |                                                                                                   | содержании<br>правоустанавливающи       |
| 😒 Информация о заявителе             |                                                                                                   | документов                              |
| Bug sageutego:                       |                                                                                                   | Получить                                |
| вид заявителя.                       | Флантеское лицо                                                                                   | кадастровый план<br>территории из       |
| ΦΝΟ:                                 | Паспорт гражданина Российской Федерации, номер:                                                   | ЕГРН                                    |
| Документ, удостоверяющий л           | ичность:                                                                                          | Запрос                                  |
| E-mail:                              |                                                                                                   | посредством<br>доступа к ФГИС<br>ЕГРН   |

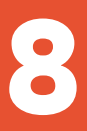

### Запрос зарегистрирован. Сохраните код доступа!

Проверьте статус запроса, перейдя по ссылке «Проверка статуса запроса».

| ГОСУДАРСТВЕННЫЕ УСЛУГИ   СЕРВИСЫ   ПОМОЩЬ И ПОДДЕРЖКА   ЛИЧНЫЙ КАЕ                                                                                                    | БИНЕТ                                                                                                    |
|----------------------------------------------------------------------------------------------------|----------------------------------------------------------------------------------------------------|
| Государственные услуги > Получить выписку из ЕГРН об основных характеристиках и зарегистрированных правах н                                                                                                    | на объект недвижимости                                                                                                    |
| Изменение тарифов                                                                                                    | О ГОСУДАРСТВЕННЫЕ                                                                                                    |
| Внимание пользователей электронного сервиса официального сайта Росреестра по<br>предоставлению сведений ЕГРН 1<br>В связи с изменениями размеров платы за предоставление сведений, содержащихся в Едини<br>государственно реестре недвижимости (далее – ЕГРН), согласно приложениям №1. 2 к прижа<br>Минзкономравития от 25.12.2019 № 839, а также в целях реализации части 8 ст. 21 ФЗ от<br>02.12.2019 г. № 380-ФЗ «О федеральном бюджете на 2020 год и на плановый период 2021 и 2<br>годов» при запросе сведений, содержащихся в ЕГРН, в отношении объектов недвижимости<br>расположенных в субъектах РФ согласно списку (Приложение 1) оплата возможна только чер<br>расчетные организации (Приложение 2), которые подтвердили внесение изменений в соответс<br>с вышеуказанными. | ОМ<br>1339 Получить выписку<br>из ЕГРН об основных<br>характеристиках и<br>резистрированных<br>правах на объект<br>недвижимости |
| Форма запроса сведений ЕГРН                                                                                                    | Получить выписку<br>из ЕГРН о<br>кадастровой<br>стоимости<br>объекта                                                            |
| Ваш запрос зарегистрирован. Номер запроса: 4                                                                                                    | недвижимости                                                                                                    |
| Проверьте статус Вашего запроса в разделе «Проверка статуса запроса»<br>После того, как запрос будет выполнен, Вы составляет получения доступа к ссылке используйт код В<br>Для получения доступа к ссылке используйт код В<br>Сокраните, пожалуйста, данный код, без него составляет колучито документы на портале.                                                                                                    | Получить выписку<br>из ЕГРН о правах<br>отдельного лица на<br>имевшиеся<br>(имеющиеся) у него<br>объекты<br>недвижимости        |
| Сформировать еще один запрос У Предзаполнить форму введёнными ранее данными                                                                                                    | Получить выписку<br>из ЕГРН о переходе                                                                                          |

#### Проверка исполнения запроса.

Проверьте этапы выполнения запроса во вкладке «История».

### Проверка исполнения запроса (заявления) Если у вас уже есть заявка, введите в поле ниже ее номер и нажмите на кнопку «Проверить», чтобы узнать статус заявки. Номер заявки: 4 6 9 4 3 5 8 0

Посмотреть <u>детали запроса...</u> Комментарий: Заявление создано

Заявка № 4 находится в статусс Создана

Введите текст с картинки: Проверить »

История

Когда заявление будет «Создано», на вашу электронную почту поступит письмо.

Перейдите по ссылке в письме для оплаты государственной пошлины за предоставление сведений из ЕГРН.

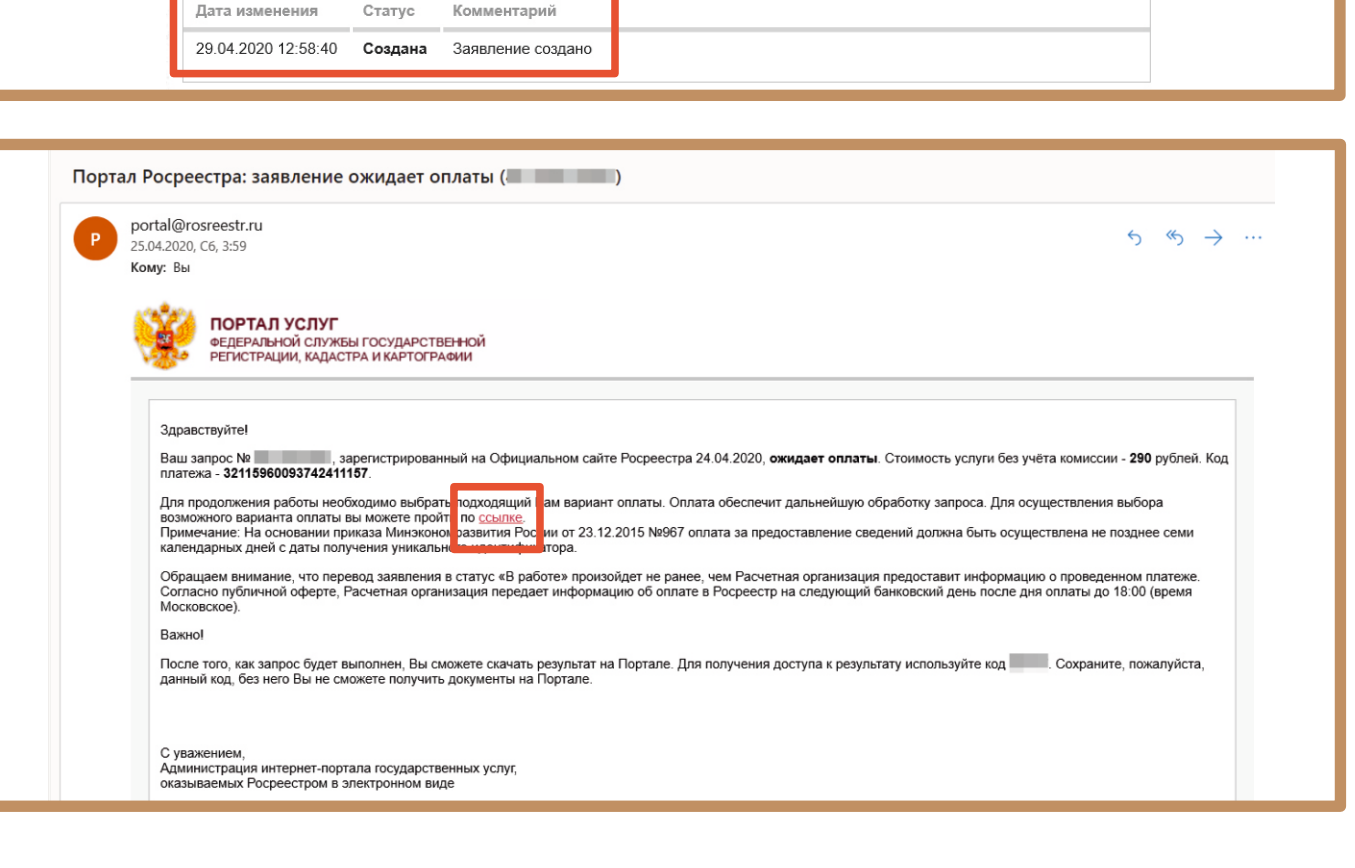

### Проверка исполнения запроса.

Для проверки исполнения статуса запроса на портале Росреестра в разделе «Сервисы» введите номер заявки, текст с картинки и нажмите кнопку «Проверить».

|                                  | https://rosreestr.ru/wps/porta                                                                | /cc_check_request_status?reques                                                       | stNumber=40-49374              | 241&_check=true                     |                                                      |                                                          |
|----------------------------------|-----------------------------------------------------------------------------------------------|---------------------------------------------------------------------------------------|--------------------------------|-------------------------------------|------------------------------------------------------|----------------------------------------------------------|
|                                  | РОСРЕЕСТР<br>Федеральная служба<br>государственной регистрации,<br>кадастра и картографии     | ЕДИНЫЙ СПРАВОЧНЫЙ<br>8 (800) 100-34<br>Звонок из регионов России б                    | й ТЕЛЕФОН:<br>34<br>Бесплатный | телефон доверия:<br>(495) 917-38-25 | Будьтеснами: <b>f</b>                                | В 🛩 💊 🗄<br>Найти                                         |
|                                  | ГОСУДАРСТВЕННЫЕ                                                                               | услуги   сервисы   помо                                                               | ЩЬ И ПОДДЕРЖКА                 | О РОСРЕЕСТРЕ   ПРЕСС-СЛУУ           | КБА   ЛИЧНЫЙ КАБИНЕТ                                 | г                                                        |
| Серв                             | висы > Проверка исполнения                                                                    | а запроса (заявления)                                                                 |                                |                                     |                                                      |                                                          |
| Серви<br>Пров<br>Если у          | икы > Проверка исполнения<br>верка исполнения за<br>вас уже есть заявка, введите в            | апроса (заявления)<br>апроса (заявления)<br>поле ниже ее номер и нажиите на           | а кнопку « <b>Проверит</b> и   | ъ», чтобы узнать статус заявки.     | 🔇 СЕРВИ                                              | СЫ                                                       |
| Серві<br>Пров<br>Если у<br>Номер | исы > Проверка исполнения<br>верка исполнения за<br>вас уже есть заявка, введите в<br>заявки: | а запроса (заявления)<br>апроса (заявления)<br>поле ниже ее номер и нажмите на<br>359 | а кнопку «Проверити            | ∍», чтобы узнать статус заявки.     | СЕРВИ<br>Справи<br>инфор<br>объект<br>недви<br>режим | СЫ<br>очная<br>мация по<br>там<br>жимости в<br>ме online |

### Получение документа.

Когда статус заявки изменентся на «Выполнено» укажите ключ доступа. Нажмите кнопку «Получить файл».

#### Проверка исполнения запроса (заявления)

| Номер заявки: | 901 475 8                                                                                                    |
|---------------|----------------------------------------------------------------------------------------------------|
| Введите текст | с картинки:                                                                                                    |
| Проверить »   | 7                                                                                                    |
| 0             | Заявка № Полого находится в статусе Выполнена.<br>Посмотреть детали запроса<br>Для получения документов по заявке <u>укажите Ключ доступа</u> . |
|               | Ключ доступа: Х                                                                                                    |
|               | Если Вы утратили ключ доступа, можете восстановить его. Ключ будет отправлен на почтовый ящик,                                                  |

Для перехода к оплате запроса укажите код платежа, который был отправлен на почтовый ящик.

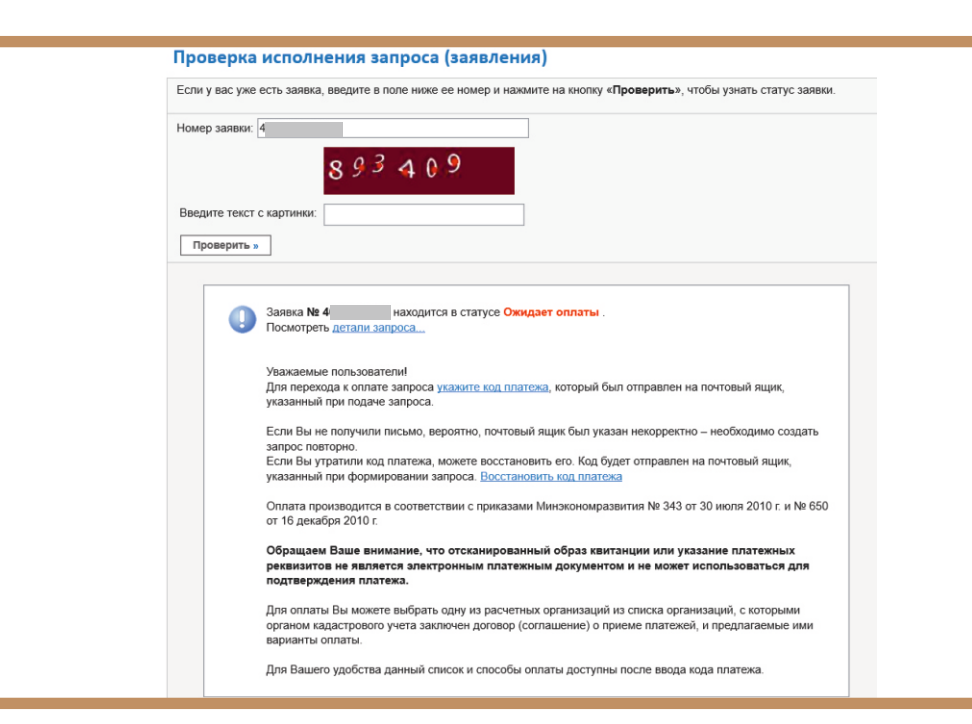

## Перейдите к оплате.

| POCPEECTP [RU] htt | tps:// <b>rosreestr.ru</b> /wps/portal/p/cc_ib_portal_services/cc_check_request_status/!ut/p/c5/hY3LDolwFEQ_6U68Ai5rTaB                                                                                                    |
|--------------------|----------------------------------------------------------------------------------------------------|
| Номер зая          | вки                                                                                                    |
| Врелите т          | 8 <i>9 3</i> 4 0 9                                                                                                    |
| Провер             | NTE =                                                                                                    |
|                    | Заявка Ne находится в статусе Ожидает оплаты.<br>Посмотреть детали запроса                                                                                                    |
|                    | Уважаемые пользователи!<br>Для перехода к оплате запроса <u>укажите код платежа,</u> который был отправлен на почтовый ящик,<br>указанный при подаче запроса.                                                                                                    |
|                    | Код платежа:<br>Перейти к оплате »                                                                                                    |
|                    | Если Вы не получили письмо, вероятно, почтовый жирик был указан некорректно – необходимо создать<br>запрос повторно.<br>Если Вы угратили код платежа, можете восстановить его. Код будет отправлен на почтовый ящик,<br>указанный при формировании запроса. <u>Восстановить код платежа</u> |
|                    | Оплата производится в соответствии с приказами Минэкономразвития № 343 от 30 июля 2010 г. и № 650<br>от 16 декабря 2010 г.                                                                                                    |
|                    | Обращаем Ваше внимание, что отсканированный образ квитанции или указание платежных<br>реквизитов не является алектронным платежным документом и не может использоваться для<br>подтверждения платежа.                                                                                       |
|                    | Для оплаты Вы можете выбрать одну из расчетных организаций из списка организаций, с которыми<br>органом кадастрового учета заключен договор (соглашение) о приеме платежей, и предлагаемые ими<br>варианты оплаты.                                                                          |
|                    | Для Вашего удобства данный список и способы оплаты доступны после ввода кода платежа.                                                                                                    |

# **Быберите удобный для вас** способ оплаты. Оплатите счет.

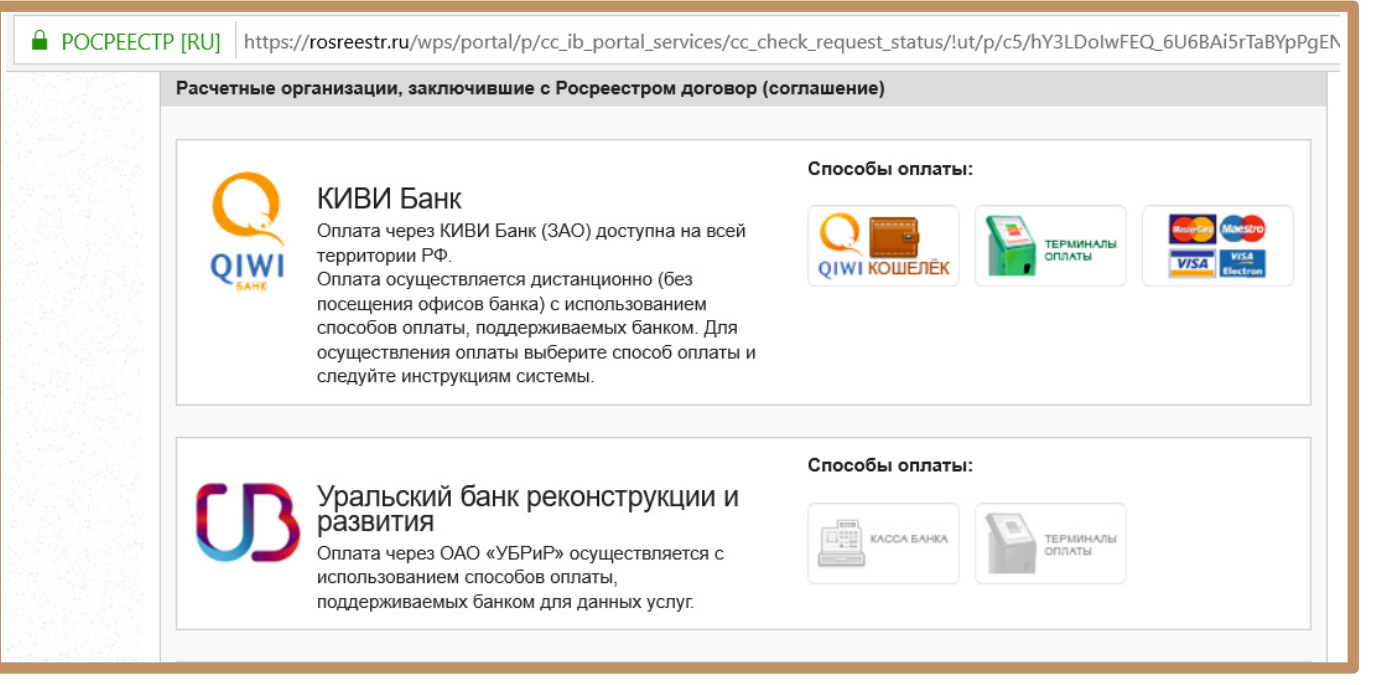

На вашу электронную почту поступит письмо. Для отслеживания состояния выполнения заявления вы можете перейти по ссылке.

#### Портал Росреестра: заявление принято в работу ( portal@rosreestr.ru 5 ≪ $\rightarrow$ 27.04.2020, Пн, 12:23 Кому: Вы ПОРТАЛ УСЛУГ ФЕДЕРАЛЬНОЙ СЛУЖБЫ ГОСУДАРСТВЕННОЙ РЕГИСТРАЦИИ, КАДАСТРА И КАРТОГРАФИИ Здравствуйте! Ваше заявление № , зарегистрированное на Портале , принято в работу Заявление будет обработано в установленные законодательством сроки. Планируемая дата окончания обработки 🚃 Для отслеживания состояния выполнения заявления вы можете пройти по ссылке. После того, как запрос будет выполнен, Вы сможете скачать результат на Портале. Для получения доступа к результату используйте код данный код, без него Вы не сможете получить документы на Портале. С уважением Администрация интернет-портала государственных услуг, оказываемых Росреестром в электронном виде

### Проверка исполнения запроса. Введите текст с картинки.

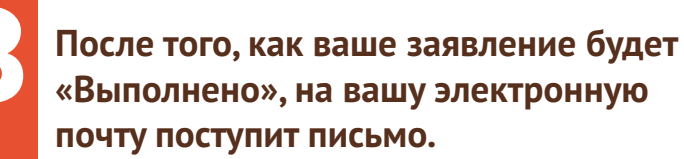

Чтобы скачать результат выполнения заявления на Портале Росреестра, перейдите по ссылке.

|                                                                                 |                                                                         | -                                                                                                    |
|---------------------------------------------------------------------------------|-------------------------------------------------------------------------|----------------------------------------------------------------------------------------------------|
| ГОСУДАРСТВ                                                                      | ЕННЫЕ УСЛУГИ   СЕРВИСЫ   ПОМОЩЬ И ПОДДЕРЖКА                             | О РОСРЕЕСТРЕ   ПРЕСС-СЛУЖБА   ЛИЧНЫЙ КАБИНЕТ                                                         |
| Сервисы > Проверка испол                                                        | лнения запроса (заявления)                                              |                                                                                                    |
| Проверка исполнен                                                               | ия запроса (заявления)                                                  | 📀 сервисы                                                                                            |
|                                                                                 |                                                                         |                                                                                                    |
| Если у вас уже есть заявка, вве                                                 | дите в поле ниже ее номер и нажмите на кнопку «Проверит                 | ь», чтобы узнать статус заявки.                                                                      |
| Если у вас уже есть заявка, вве<br>Номер заявки: 4                              | адите в поле ниже ее номер и нажмите на кнопку «Проверит                | ь», чтобы узнать статус заявки.<br>Справочная<br>информация                                          |
| Если у вас уже есть заявка, вве<br>Номер заявки: 4<br>1                         | едите в поле ниже ее номер и нажмите на кнолку «Проверит<br>6 8 7 5 8 9 | ь», чтобы узнать статус заявки.<br>Справочная<br>информация<br>объектам<br>недвижимо<br>режиме onli  |
| Если у вас уже есть заявка, вве<br>Номер заявки: 4<br>Введите текст с картинки: | едите в поле ниже ее номер и нажмите на кнолку «Проверит                | ь», чтобы узнать статус заявки.<br>Справочная<br>информация<br>объектам<br>недвижимом<br>режиме onli |

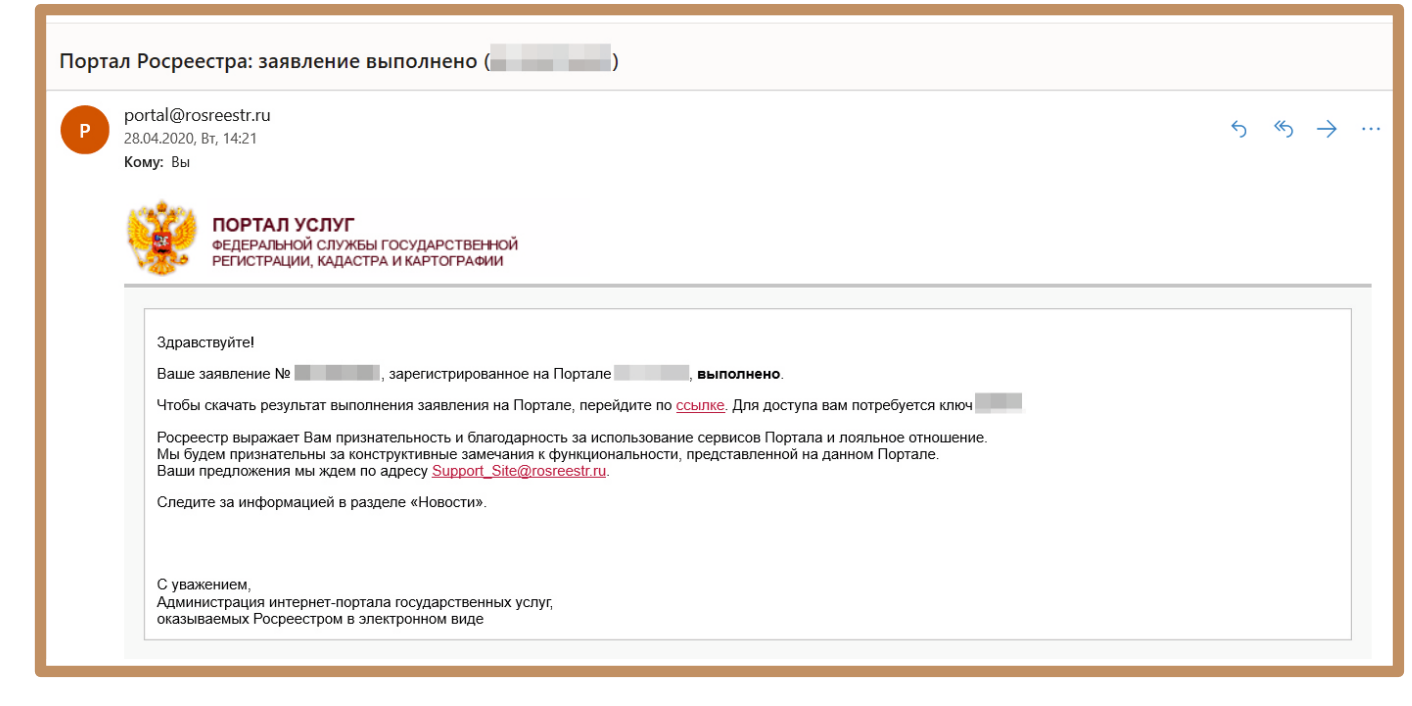

# Введите текст с картинки и нажмите кнопку «Проверить».

|                                                                                                    | -                                                                      |
|----------------------------------------------------------------------------------------------------|------------------------------------------------------------------------|
| ГОСУДАРСТВЕННЫЕ УСЛУГИ   СЕРВИСЫ   ПОМОЩЬ И ПОДДЕРЖКА   О РОСРЕЕСТРЕ   ПРЕСС-СЛУЖБИ                                                                | А ЛИЧНЫЙ КАБИНЕТ                                                       |
| Сервисы > Проверка исполнения запроса (заявления)                                                                                                  |                                                                        |
| Проверка исполнения запроса (заявления)                                                                                                    | 🔇 СЕРВИСЫ                                                              |
| Если у вас уже есть заявка, введите в поле ниже ее номер и нажмите на кнопку «Проверить», чтобы узнать статус заявки.<br>Номер заявки: 4<br>919514 | Справочная<br>информация п<br>объектам<br>недвижимост<br>режиме online |
| Введите текст с картинки: 919514 ×<br>Не введен текст с картинки.                                                                                  | Проверка<br>исполнения за                                              |

## Укажите ключ доступа и нажмите кнопку «Получить файл».

| ли у вас уже есть заявка, введите в поле ниже ее номер и нажмите на кнопку « <b>Проверить</b> », чтобы узнать статус заяв                                                                                                    | И. |
|----------------------------------------------------------------------------------------------------|----|
| омер заявки.<br>6 1 0 8 9 4 7                                                                                                    |    |
| Проверить »<br>Заявка Ne находится в статусе Выполнена .<br>Посмотреть детали запроса                                                                                                    |    |
| Для получения документов по заявке <u>укажите Ключ доступа</u> .<br>Ключ доступа:<br>Получить файл »<br>Если Вы утратили ключ доступа, можете восстановить его. Ключ будет отправлен на почтовый ящик,<br>указанный при формировании запроса. <u>Восстановить ключ доступа</u> |    |

Скачивание файла начнется автоматически. Сохраните файл! Распакуйте полученный zip-файл.

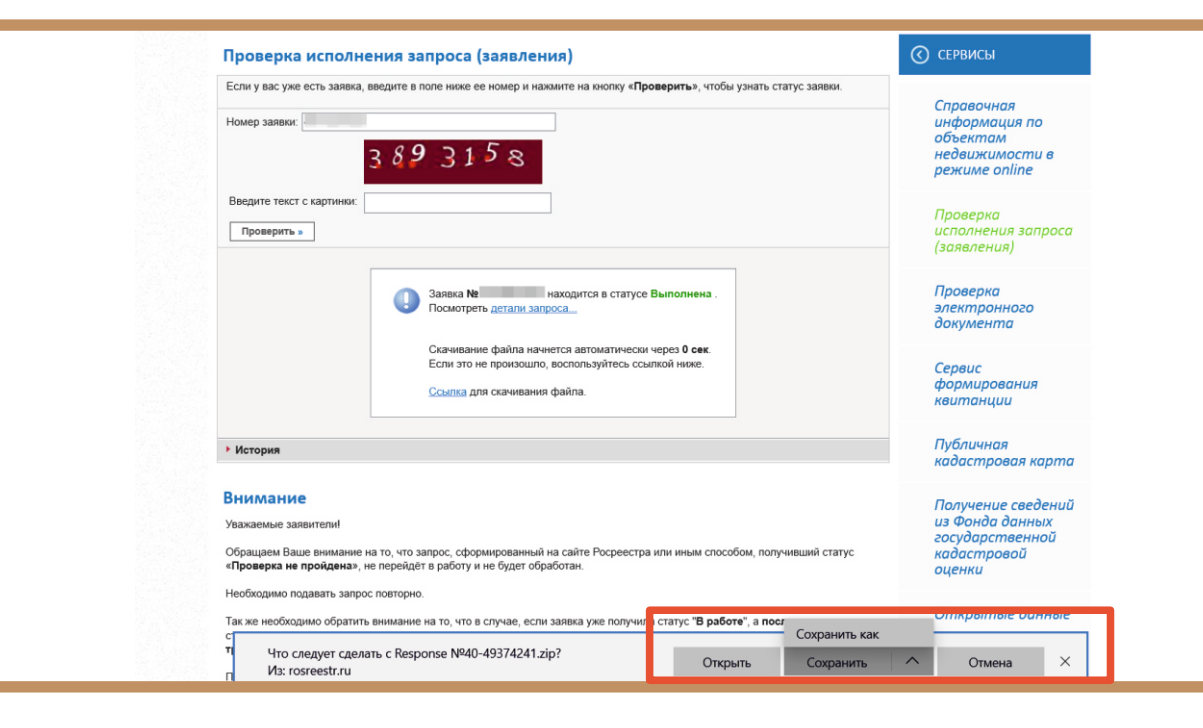

Перейдите в сервис «Проверка электронного документа».

| CTP [RU] https://rosreestr.ru/wps/portal/p/cc_ib_portal_services/cc_vizualisation                                                                                                    |
|----------------------------------------------------------------------------------------------------|
| Сервисы > проверка электронного документа                                                                                                    |
| Проверка электронного документа                                                                                                    |
| Сервис позволяет сформировать печатное представление выписки, полученной в электронном виде, и проверить корректность электронной цифровой подписи, которой она подписана. Если Вам необходимо получить печатное представление выписки, достаточно загрузить xml-файл и нажать на кнопку «Проверить», затем выбрать функцию «Показать файл». Если Вам необходимо проверить корректность электронной цифровой подписи, необходимо прикрепить файл формата xml, полученный вместе с ним файл формата sig и нажать на кнопку «Проверить». |
| Если Вам необходимо получить печатное представление выписии, достаточно загрузить хтлфайл и нажать на кнопку<br>«Проверить», затем выбрать функцию «Показать файл».<br>Электронный документ (хтлфайл): Выберите файл                                                                                                    |
| Если Вам необходимо проверить корректность электронной цифровой подлики, необходимо прикрепить файл формата<br>хтпl, полученный вместе с ним файл формата sig и нажать на внопку «Проверить».<br>Цифровая подпись (sig-файл): Выберите файл                                                                                                    |
| Введите текст с картинки:                                                                                                    |
| Проверить »                                                                                                    |

# Введите текст с картинки и нажмите кнопку «Проверить».

2

| Проверка электронно                                                              | о документа                                                                                                    |
|----------------------------------------------------------------------------------|----------------------------------------------------------------------------------------------------|
| Проверка выполне     Хті-файл заверен     Документ удостов     области, ФГБУ "ФИ | на успешно.<br>алектронной цифровой подписью уполномоченного должностного лица.<br>рен: «ГБУ "ФКП Росреестра" (Филиал ФГБУ "ФКП Росреестра" по Ростовской<br>1 Росреестра") |
| Еспи Вам необходимо получить пе-<br>«Проверить», затем выбрать функц             | атное представление выписки, достаточно загрузить xml-файл и нажать на кнопку<br>но «Показать файл».                                                                        |
| Электронный документ (xml-фай                                                    | ): Выберите файлxml                                                                                                    |
|                                                                                  | жі<br>Показать в человекочитаемом формате<br>Размер файла: 21 Кбайт                                                                                                    |
| Если Вам необходимо проверить к<br>xml, полученный вместе с ним фай              | оректность электронной цифровой подлиси, необходимо прикрепить файл формата<br>формата sig и нажать на кнопку «Проверить».                                                  |
| Цифровая подпись (sig-фай                                                        | ): Выберите файл xml sig                                                                                                    |
|                                                                                  | .xml.sig                                                                                                    |
| Введите текст с картин                                                           | и. 13934 Другую хартинку                                                                                                    |

| Проверка выполнена успешно.<br>Xml-файл заверен электронной<br>цифровой подписью!<br>Перейдите по ссылке<br>«Показать в человекочитаемом файле». | Проверка электронного документа  Сервис позволяет сформировать печатное представление выписки, полученной в электронном виде, и проверить корректность электронной цифровой подписи, которой она подписана.  Если Вам необходимо получить печатное представление выписки, достаточно загрузить хтлі-файл и нажать на киопку «Проверить», затем выбрать функцию «Показать файл».  Если Вам необходимо проверить корректность электронной цифровой подписи, необходимо прикрепить файл формата хтпі, полученный вместе с ним файл формата sig и нажать на кнопку «Проверить». |
|----------------------------------------------------------------------------------------------------|----------------------------------------------------------------------------------------------------|
| Распечатайте результат<br>при необходимости.                                                                                                    | Если Вам необходимо получить печатное представление выписки, достаточно загрузить xml-файл и нажать на кнопку<br>«Проверить», затем выбрать функцию «Показать файл».<br>Электронный документ (xml-файл): Выберите файл xml<br>Если Вам необходимо проверить корректность электронной цифровой подписи, необходимо прикрепить файл формата<br>xml, полученный вместе с ним файл формата sig и нажать на кнопку «Проверить».<br>Цифровая подпись (sig-файл): Выберите файл xml sig                                                                                            |
|                                                                                                    | Введите текст с картинки. 35667 35667 35667 Другую картинку.<br>Проверить э                                                                                                    |